# Handleiding inschrijving Werkt Mee

## 1. Inleiding

Op dit moment kan alleen in de gemeenten Apeldoorn en Zutphen worden ingeschreven op de producten 'Werkt mee'.

Voor een beschrijving van de producten van 'Werkt Mee' :

- Algemene beschrijving: 'Beschrijving werkt mee'
   <u>https://www.zorgregiomijov.nl/images/Documenten/Werkt\_mee\_beschrijving\_020720.pdf</u>
- Beschrijving producten: 'Definitieve productomschrijvingenmWerkt Mee ' https://www.zorgregiomijov.nl/images/Documenten/Productenboek\_Werkt\_mee\_definitief \_\_\_\_\_020720.pdf

Het is goed om op basis van deze documenten te bekijken op welke producten van 'Werkt mee' je wilt inschrijven.

Deze handleiding is bedoeld voor organisaties, die zich nog niet hebben ingeschreven op de Raamovereenkomst. Wanneer een organisaties al de Raamovereenkomst heeft afgesloten, dan dienen de producten van 'Werkt mee' toegevoegd te worden via VendorLink. Let op: er wordt wel gevraagd om het schrijven van een plan van aanpak (zie onder 2 '*Inhoudelijk*' eerste bullit)

## 2. Voorbereiding inschrijving

#### Administratief:

- Aanvragen AGB-code (zie bijlage 1: Aanvragen AGB-code). Doorlooptijd is op dit moment 15 werkdagen!!!
- Zorgen voor uittreksel Kamer van Koophandel (mag niet ouder zijn dan 6 maanden)
- Print 'Tekenblad.pdf'(zie: <u>https://www.zorgregiomijov.nl/aanbieders/inschrijven-en-</u> <u>raamovereenkomst/381-inschrijven-raamovereenkomst</u>); vul formulier in; onderteken en sla op;
- Invullen Uniform Europees Aanbestedingsdocument (zie <u>https://www.zorgregiomijov.nl/aanbieders/inschrijven-en-raamovereenkomst/381-inschrijven-raamovereenkomst</u>). Om fouten te voorkomen, wordt geadviseerd om het invullen te doen met Acrobat Reader. Voor de ondertekening dient het formulier wel uitgeprint te worden. In de bijlage ook nog een korte handleiding van Negometrix bij de invulling ('Instructie invullen Europees Aanbestedingsdocument');
- Bij inschrijving voor 'Werkt mee ontwikkeling' moet(en) de begeleider(s) de beschikking hebben over een HBO diploma of een erkend post-HBO diploma trajectbegeleider of jobcoaching. In de laatste fase van de inschrijving wordt om een kopie van dit diploma gevraagd;
- Begeleiders dienen te beschikken over een VOG. Voor alle begeleiders, die worden aangemeld, zal om een VOG worden gevraagd (<u>https://www.zorgregiomijov.nl/images/aanvraagformulierVOG\_nov2020.pdf</u>)

Inhoudelijk:

- Schrijven van een Plan van Aanpak (zie bijlage 2 'Format Plan van Aanpak). Hier wordt per mail naar gevraagd wanneer je de inschrijving helemaal hebt afgerond en ingediend. De vragen zijn specifiek op 'Werkt mee' gericht;
- Gunningsdocument 1: hierin staat de samenwerking centraal (gemeente, sociaal domein,
  - regionaal). Gevraagd wordt om in maximaal 1 A4 (lettertype 10)<sup>1</sup> in te gaan op<sup>2</sup>:
    - Regionale samenwerking
    - o Gebied/vakgebied waarin samenwerking plaatsvindt/plaatsvond
    - o Integraliteit
    - Met hoeveel partners wordt samengewerkt
    - Voorliggend veld
    - Vindt er samenwerking met gemeenten plaats?
    - Frequentie van samenwerking

Voor nieuwe 'Werkt mee'-aanbieders zal de samenwerking bij de start nog beperkt zijn. Geef in ieder geval de bereidheid aan om actief de samenwerking te gaan zoeken en waar je mogelijkheden ziet.

 Gunningsdocument 2: hierin staat de samenwerking met de gemeentelijke toegangsverlener (CJG, Team voor Elkaar, Wmo loket etc.) centraal. In 'Annex 2\_Zorgproductenboek.pfd' (<u>https://www.zorgregiomijov.nl/images/Annex2\_Zorgproductenboek\_2021\_Definitief\_Correctie\_17-12.pdf</u>) staat omschreven welke rol de gemeentelijke toegang dient te krijgen in de uitvoering van de zorg. Gevraagd wordt om in maximaal 1 A4 (lettertype 10)<sup>3</sup> hier op in te gaan<sup>4</sup>.

Ook op dit punt geldt dat nieuwe aanbieders 'Werkt mee' hiermee nauwelijks of geen ervaring hebben. Sluit in ieder geval aan op de rol van de gemeente zoals die is beschreven in de inleiding van Annex 2.

#### Algemeen:

Als laatste wordt in de aanbesteding gevraagd om aan te geven of kennis genomen is van de volgende documenten (zie <u>https://www.zorgregiomijov.nl/aanbieders/104</u>):

- Annex1\_AVSociaalDomein2020.pdf: voor 'Werkt mee' gelden een aantal uitzonderingen (zie: 'Definitieve\_productomschrijving\_020720.pdf);
- Annex2\_Zorgproductenboek.pdf: producten 'Werkt mee' zijn nog niet opgenomen; relevante passages staan in 'Definitieve\_productomschrijvingen\_Werkt\_Mee.pdf ';
- Annex4\_Administratieprotocol\_09\_01\_20.pdf: geeft aan hoe proces er uit ziet met voorwaarden, maar pas relevant na de erkenning als aanbieder;
- Raamovereenkomst\_2020.pdf: dit betreft de formele overeenkomst die wordt afgesloten met de aanbieder;
- Productcodetabel\_2020.pdf: producten 'Werkt mee' zijn nog niet opgenomen; zie hiervoor 'Productcodetabel\_2021\_Concept2.xls'.

<sup>&</sup>lt;sup>1</sup> Let op: Alles wat meer dan 1 A4 is, wordt niet in de beoordeling betrokken

<sup>&</sup>lt;sup>2</sup> In de aanbesteding zit hiervoor een format, waarin je de tekst kunt kopiëren.

<sup>&</sup>lt;sup>3</sup> Let op: Alles wat meer dan 1 A4 is, wordt niet in de beoordeling betrokken

<sup>&</sup>lt;sup>4</sup> In de aanbesteding zit hiervoor een format, waarin je de tekst kunt kopiëren.

### 3. Inschrijving

#### Inloggen

- 1. Ga naar https://www.zorgregiomijov.nl/
- 2. Klik op 'Inschrijven op de Raamovereenkomst'
- 3. Klik op 'Inschrijven Raamovereenkomst Lees meer'
- 4. Klik op 'Ga naar Negometrix'
- 5. Klik op de rechterbalk op 'Registreer organisatie' Bijzonderheden: je gaat Negometrix gebruiken als aanbiedende organisatie
- 6. Log in met gebruikersnaam en wachtwoord
- 7. Klik op <u>Raamovereenkomst Zorgregio Midden-IJssel/Oost-Veluwe Integraal Jeugd,</u> <u>Wmo, MO/BW</u>

Let op: het is handig om bij elke nieuwe inlog deze procedure te volgen. Je komt dan automatisch bij de juiste aanbesteding uit.

#### Inschrijven

- 1. Klik op 'Procedure, Uitsluitingsgronden en Geschiktheidseisen'
- 2. Klik op 1.1 Procedure: Aanbestedingsdocumenten, Procesvereisten, ......, Prijzenlijst

Hier wordt gevraagd om akkoord te gaan met een aantal documenten en wordt ook gevraagd (1.1.3) om het ondertekenende tekenblad toe te voegen.

Eindig met: 'Groep opslaan en naar volgende'

3. Klik op 1.2 Procedure: Documenten ter onderbouwing

Hier dient ingevuld en ondertekend UEA-formulier en uittreksel K VK (niet ouder dan 6 maanden) toegevoegd te worden.

Eindig met: 'Groep opslaan en naar volgende'

4. Klik op 1.4 Integrale en domein specifieke producten voor MO/BW

Hier kan je aangeven of je de producten voor Werkt Mee ook aanbiedt voor de groep Maatschappelijke Omvang of Beschermd Wonen (MO/BW). Daarvoor dienen onder 1.4.3 de gewenste producten aangekruist te worden.

Eindig met: 'Groep opslaan en naar volgende'

5. Klik op 1.5 Integrale en domein specifieke producten voor WMO

Hier kan je aangeven welke producten voor Werkt Mee je aan gaat bieden voor de groep WMO. Daarvoor dienen onder 1.5.5 de gewenste producten aangekruist te worden.

Eindig met: 'Groep opslaan en naar volgende'

6. Klik op 1.7 Algemene gegevens aanbieder

Vul onder 1.7.1 **alle** gegevens in.

De gegevens onder 1.7.2 zijn niet verplicht voor 'Werkt mee'. Vul onder 1.7.3. **alle** gegevens in. Let op: dit kan ook vaak dezelfde persoon zijn

Eindig met: 'Groep opslaan en naar volgende'

7. Klik op 2. Programma van Eisen en Gunningscriteria

Klik op 2.1 Gunningscriteria

- Beoordelingsmethodiek gunningscriteria: aangeven kennis genomen te hebben van de 'beoordelingsmethodiek gunningscriteria' (hierin staat niet meer in dan dat een voldoende noodzakelijk is voor toekenning);
- Onder 2.1.2 en 2.1.3 dienen de Formats 'Gunningscriterium 1' en 'Kwaliteitscriterium 2' toegevoegd te worden

Eindig met: 'Groep opslaan en naar volgende'

#### Afronding

Klik op indienen

#### Vervolg

Na indiening komt er een mail met de vraag om het Plan van Aanpak in te dienen. Verder kan gedurende de beoordeling de Kwaliteitscommissie met aanvullende vragen komen.

## Bijlage 1 Aanvragen AGB-code onderneming

- 1. Openen website: vektis.nl/agb-register
- 2. Aanklikken: 'AGB-code aanvragen'
- 3. Aanklikken: 'AGB-code onderneming'
- 4. Selecteer de zorgsoort: 98 Declaranten/Servicebureaus/Zorgverzekeraars
- 5. Selecteer het specialisme: 9802 Aanbieder van maatschappelijke ondersteuning
- 6. Onder aanvullende informatie hoeft u alleen 'Inschrijving Handelsregister' aan te klikken en uw KvK-nummer in te vullen. Aanvullende erkenningen zijn bij specialisme 9802 niet nodig
- 'Basisgegevens van de onderneming' en 'gegevens hoofdvestiging' invullen
   Onder de KvK-inschrijving vind je ook het vestigingsnummer
- 8. Aanvinken 'ik heb kennis genomen van de geldende "Algemene voorwaarden AGB-register Zorgpartij" en stem hiermee in'
- 9. Aanklikken 'opslaan'
- 10. Vervolgens ontvangt u een email met 'Instructies voor het afronden van uw AGB-aanvraag met correspondentienummer .....'
- 11. Volg de instructies in de mail. Naast de ondertekende aanvraag hoeft u alleen een KvKuittreksel van de rechtspersoon toe te voegen en in de aanhef het correspondentienummer te vermelden.
- 12. Binnen 15 werkdagen (de huidige wachttijd) krijgt u per mail de AGB-code toegezonden

NB

- Bij de controle van de aanvraag van een AGB-code wordt niet gekeken naar de SBI-code van de onderneming, zoals deze is vastgelegd bij de Kamer van Koophandel
- Het KvK-uitreksel mag ouder zijn dan 6 maanden

## Bijlage 2 Format Plan van aanpak

(maximaal 2 pagina's, lettertype Calibri en lettergrootte 11)

 Wat heeft uw organisatie te bieden aan Werkt mee? Denk daarbij aan branche, aanbod, methodiek, trede op de participatieladder, doelgroep, locatie.
 Welke taken of werkzaamheden kunnen inwoners bij/via uw organisatie uitvoeren?
 Bij het aanbieden van Werkt mee op trede 3 of Werkt mee op trede 4: Waar heeft u werklocaties en voor hoeveel inwoners biedt u een werkplek?
 Bij het aanbieden van Werkt mee ontwikkeling naar trede 3 en/of trede 4 en/of trede 5: Wat is uw aanpak (kenmerkende methodiek) om de ontwikkeling van een inwoner conform de gestelde doelen te realiseren?
 Waarin onderscheidt uw organisatie zich specifiek van de rest van het aanbod?
 Uitgangspunten Werkt Mee:

 Zo passend mogelijk

- Zo lokaal mogelijk
- Zo regulier mogelijk
- Gericht op ontwikkeling

Kunt u aangeven of en op welke wijze u hier invulling aan geeft?

6. Hoe ziet binnen uw organisatie de ondersteuning van de client er uit?

7. Hoe wordt binnen uw organisatie de voortgang/ ontwikkeling van de inwoner op de gestelde doelen gemonitord?

8. Hoe draagt uw organisatie bij aan doorstroom of uitstroom richting betaald werk/opleiding/vrijwilligerswerk?